## PUH/CDA Cash Drawer Application Guide V0.4

2019/06/25

# Contents

| 1. Cash Drawer Port Pinout                   | 1        |
|----------------------------------------------|----------|
| Cash drawer port type is RJ12 with 6 pinouts | .1       |
| 2. How to Access Cash Drawer                 | 1        |
| Install Driver                               | . 1      |
| PUH / PUH3                                   | .1       |
| CDA                                          | .1       |
| Find COM port                                | .2       |
| PUH / PUH3                                   | .2       |
| CDA                                          | .2       |
| Read FW Command                              | .3       |
| Open Command                                 | .3       |
| Status Command                               | .4       |
| Read Drawer Status                           | .4       |
| ASB Command (Automatic Status Back)          | .4       |
| Enable ASB function                          | .4       |
| Disable ASB function                         | .4       |
| ASB Message - Status Report                  | .4       |
| How to access Cash Drawer in Windows         | .5       |
| Start COMMTest                               | .5       |
| Setup COM port                               | .5       |
| Read FW Version                              | .5       |
| Open Drawer                                  | .6       |
| Read Drawer Status                           | .6       |
| Enable ASB                                   | .6       |
| Disable ASB                                  | ./       |
| How to access Cash Drawer in Ubuntu          | .8       |
| Find PUH CD port                             | 8.<br>0  |
| Find CDA CD port                             | ð.<br>o  |
| Start cutocom                                | ο.<br>Ω  |
| Setup COM port                               | 0.<br>Q  |
| Open COM port                                | . J<br>9 |
| Read FW Version                              | 10       |
| Open Drawer                                  | 10       |
| Read Drawer Status                           | 10       |
| Enable ASB                                   | 11       |
| Disable ASB                                  | 11       |

1. Cash Drawer Port Pinout

## • Cash drawer port type is RJ12 with 6 pinouts

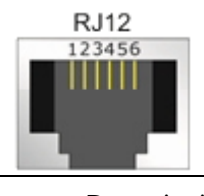

| Pin | Description              |  |  |  |  |
|-----|--------------------------|--|--|--|--|
| 1   | GND                      |  |  |  |  |
| 2   | Drawer 1 kick out        |  |  |  |  |
| 3   | Drawer open/close status |  |  |  |  |
| 4   | PUH/PUH3 12V/24V         |  |  |  |  |
|     | CDA 24V                  |  |  |  |  |
| 5   | Drawer 2 kick out        |  |  |  |  |
| 6   | GND                      |  |  |  |  |

## 2. How to Access Cash Drawer

The cash drawer port of PUH/CDA is control by MCU through RS232 COM port. You need install USB-to-Serial driver to create a virtual COM port.

## Install Driver

## • PUH / PUH3

Windows 10 will auto detect it and install driver for PUH/PUH3. If not please install Prolific PL2303 driver to create virtual COM port.

## • CDA

Windows 10 will auto detect it and install driver for PUH/PUH3. If not please install Nuvoton driver to create virtual COM port.

## • Find COM port

## • PUH / PUH3

Please check the Device Manager after you installed Prolific PL2303 driver. You will find a "Prolific USB-to-Serial Comm Port (COM\*)" like below picture. This need to know this COM port number and use it to commutation with MCU.

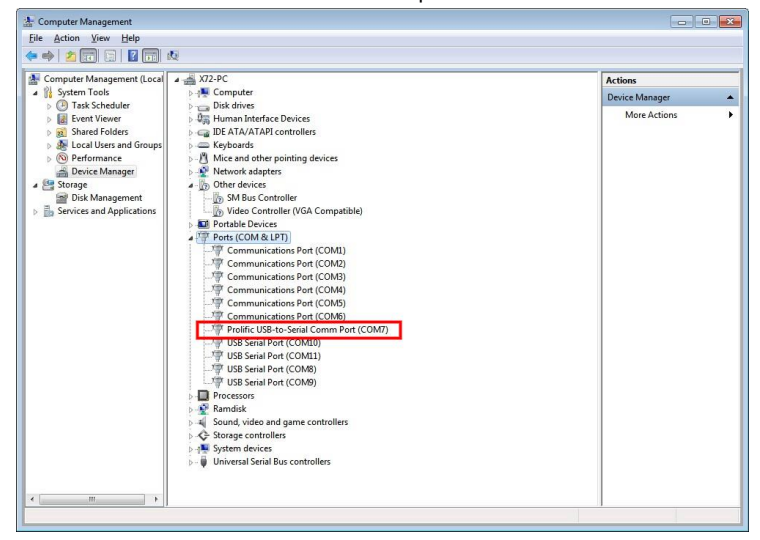

## • CDA

Please check the Device Manager after you installed Nuvoton driver.

You will find a "Nuvoton Virtual Com Port (COM\*)" like below picture.

This need to know this COM port number and use it to commutation with MCU.

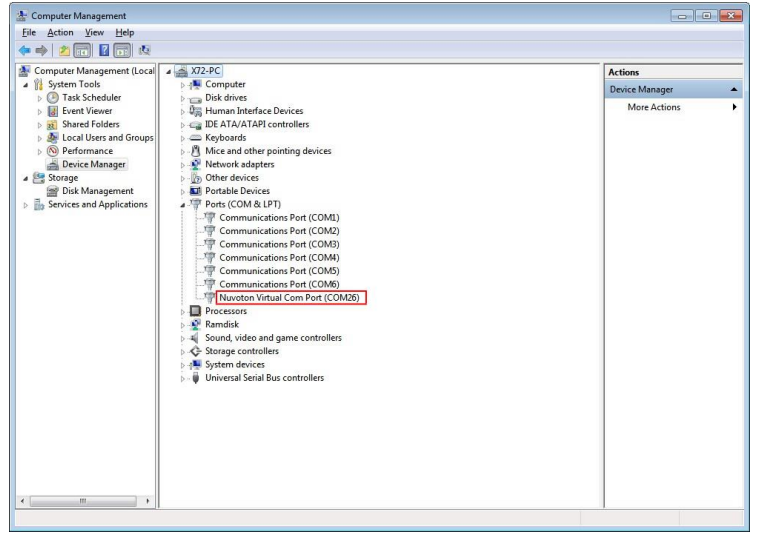

## Read FW Command

You can send below command sequence to get MCU FW version

Read FW Version0x1D0x410x30

You can read FW version after "Read FW" command. The FW version is a ASCII string.

## • Open Command

You can send below command sequence to COM port to open drawer.

## ESC p m t1 t2

| Name           | Specify p                            | ulse     |         |         |         |                                             |  |
|----------------|--------------------------------------|----------|---------|---------|---------|---------------------------------------------|--|
| Code           | ASCII                                | ESC      | р       | m       | t1      | 12                                          |  |
|                | Hex.                                 | 1B       | 70      | m       | t1      | 12                                          |  |
|                | Decimal                              | 27       | 112     | m       | t1      | 12                                          |  |
| Defined Region | $0 \leq m \leq 1, 48 \leq m \leq 49$ |          |         |         |         |                                             |  |
|                | 0 ≦ t1 ≦ 255                         |          |         |         |         |                                             |  |
|                | 0 ≦ t2 ≦ 2                           | 255      |         |         |         |                                             |  |
| Function       | This outp                            | uts a si | gnal sp | pecifie | d by th | and t2 to the connector pin specified by m. |  |

| m    | Connector Pin                |
|------|------------------------------|
| 0,48 | Drawer kick connector pin #2 |
| 1,49 | Drawer kick connector pin #5 |

Details

Drawer kick on time is set to t1 x 2 ms; off time is set to t2 x 2 ms.

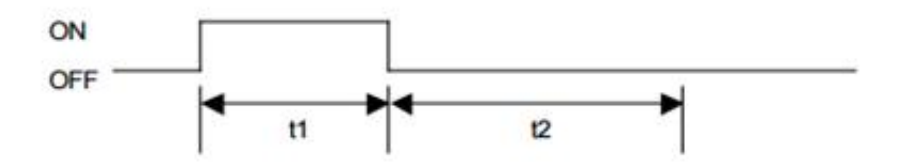

When t1 > t2, the value of t2 is processed as t2 = t1.

| Drawer 1 Kick Out | 0x1B | 0x70 | 0x00 | T1 | T2 |
|-------------------|------|------|------|----|----|
| Drawer 2 Kick Out | 0x1B | 0x70 | 0x01 | T1 | T2 |

T1 / T2 : Drawer kick on time is set to T1 x 2 ms, off time is set to T2 x 2 ms.

The best value for T1/T2 is 7D(125 \* 2ms = 250ms)

Note : CDA CD port need to charge power after each time open drawer. The charge time about 600ms, please wait 600ms at least between two open drawer command.

## Status Command

You can send below command sequence to COM to read drawer status.

## GSrn

| Name           | Transmiss | sion of | status   |          |            |   |  |
|----------------|-----------|---------|----------|----------|------------|---|--|
| Code           | ASCII     | GS      | r        | n        |            |   |  |
|                | Hex.      | 1D      | 72       | n        |            |   |  |
|                | Decimal   | 29      | 114      | n        |            |   |  |
| Defined Region | n = 2, 50 |         |          |          |            |   |  |
| Function       | Sends the | speci   | fied sta | tus.     |            |   |  |
|                | Drawer Ki | ck Cor  | nnector  | Status ( | n = 2, 50) |   |  |
|                |           |         |          |          |            | - |  |

| Status | "0" | "1" |
|--------|-----|-----|
|        |     |     |

## Read Drawer Status

| Read Status | 0x1D | 0x72 | 0x02 |
|-------------|------|------|------|
|-------------|------|------|------|

You can read drawer status after "Read Drawer Status" command.

| Drawer Status | 0x01 | Drawer Opened |
|---------------|------|---------------|
|               | 0x00 | Drawer Closed |

## ASB Command (Automatic Status Back)

If ASB mode is activated, the PUH will report status if drawer status has changed.

You can use command to enable or disable this function.

The ASB is disabled by default when PUH power on. You need to enable ASB after each time power on.

### • Enable ASB function

## • Disable ASB function

| Enable ASB | 0x1D | 0x61 | 0x00 |
|------------|------|------|------|
|------------|------|------|------|

## • ASB Message - Status Report

The ASB message are always 4 bytes with some fixed bits which can be used to identify the message as an ASB message. Bit 2 of the first byte signals the drawer state.

| Drawer Opened | 0x10 | 0x00 | 0x00 | 0x0F |
|---------------|------|------|------|------|
| Drawer Closed | 0x14 | 0x00 | 0x00 | 0x0F |

## How to access Cash Drawer in Windows

You can use COMMTest to access cash drawer. The application can download at here http://www.cppfans.com/software/communication/serailassistant.asp

## Start COMMTest

Right click on COMMTest.exe and select "Run as Administrator" to start COMMTest.

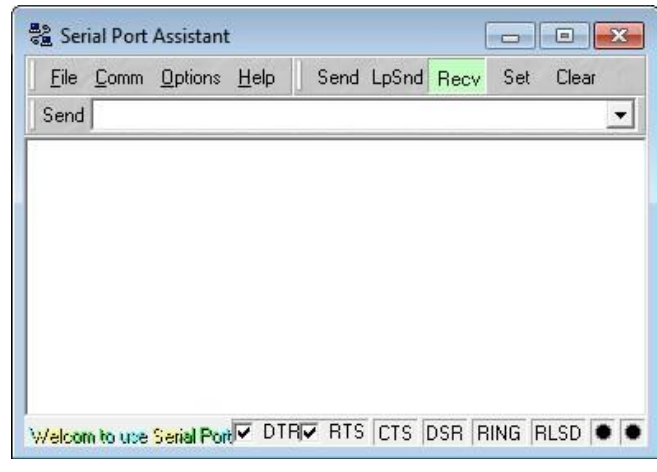

## • Setup COM port

The MCU is commutation through Prolific virtual COM port. Please find out the COM port number first than setup the COM port and baud rate to "115200, N, 8, 1".

| Port      |           | Modem            |
|-----------|-----------|------------------|
| COM port  | СОМ20     | Flow Contro None |
| Baud      | 115200    | Auto Answe       |
| Parity    | No parity | Buffer           |
| Byte Size | 8         | Input Buf. 8192  |
| Stop Bits | 1         | Output Buf. 8192 |

## Read FW Version

Input "Read FW" command "1D 41 30" than enter, this command will return MCU FW version.

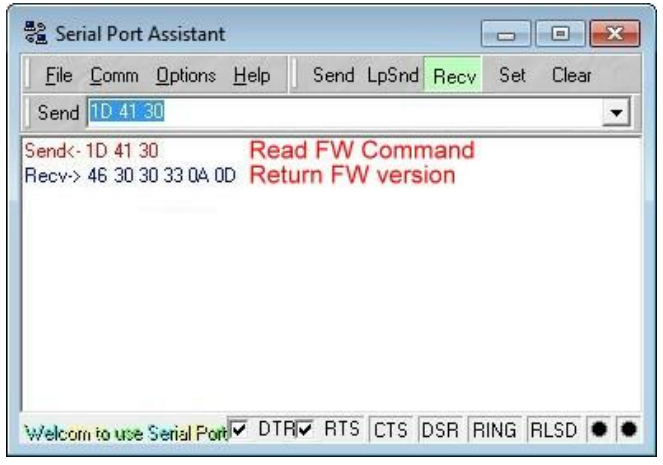

### • Open Drawer

Input "Open Drawer" command "1B 70 00 7F 7F" than enter, this command will open drawer.

| 🚆 Serial Port Assistant           |                  |          | • 🗙   |
|-----------------------------------|------------------|----------|-------|
| <u>File Comm</u> Options <u>H</u> | elp Send LpSnd F | Recv Set | Clear |
| Send 18 70 00 7F 7F               |                  |          | -     |
| Send<-18 70 00 7F 7F              | Open Drawer Co   | ommand   |       |
|                                   |                  |          |       |
|                                   |                  |          |       |
|                                   |                  |          |       |
|                                   |                  |          |       |
|                                   |                  |          |       |
|                                   |                  |          |       |
|                                   |                  |          |       |

#### • Read Drawer Status

Input "Read Drawer Status" command "1D 72 02" to read status. The status will return and display after read command.

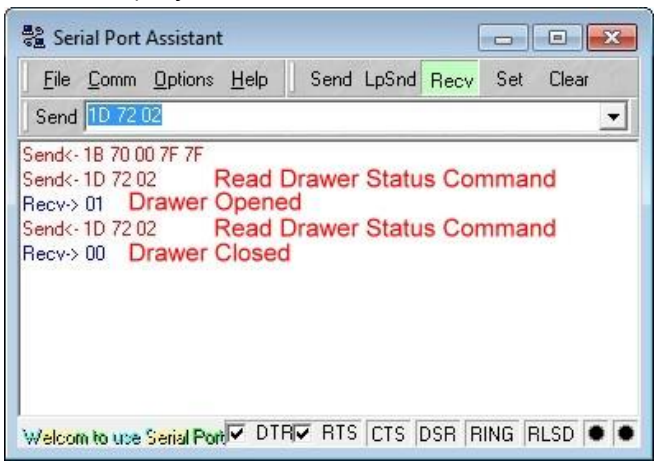

- Enable ASB
  - Input "Enable ASB" command "1D 61 01". The drawer will automatic report drawer status when drawer open/close status changed.

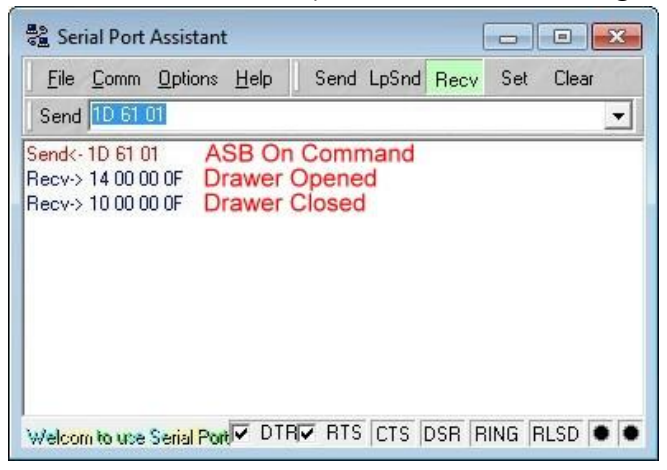

## • Disable ASB

Input "Disable ASB" command "1D 61 00". The drawer will not report drawer status. You need to use read status to read drawer status.

| 🗟 Serial Port Assistant                                                                |                 |               |
|----------------------------------------------------------------------------------------|-----------------|---------------|
| File Comm Options Help                                                                 | Send LpSnd Recv | Set Clear     |
| Send<- 1D 61 01<br>Recv-> 14 00 00 0F<br>Recv-> 10 00 00 0F<br>Send<- 1D 61 00 ASB Off | Command         |               |
| Welcom to use Serial Port                                                              | 🔽 RTS CTS DSR F | RING RLSD 🐠 🗣 |

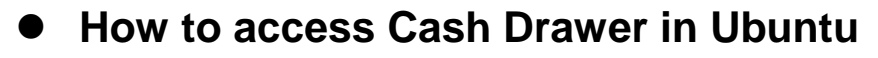

You can access Cash Drawer port through USB-to-Serial port. You can use cutecom to access it.

#### • Find PUH CD port

You can list all "/dev/ttyUSB\*" by Is command. There are total 5 COM ports for PUH. The CD port will be the last port, like "/dev/ttyUSB4" .

user@D18:~\$ ls /dev/ttyUSB\* /dev/ttyUSB0 /dev/ttyUSB1 /dev/ttyUSB2 /dev/ttyUSB3 /dev/ttyUSB4

#### • Find CDA CD port

You can list all "/dev/ttyACM\*" by ls command. You may find more than one devices, like "/dev/ttyACM0", "/dev/ttyACM1", if you install more than one CDA.

The CDA port will like "/dev/ttyACM0" for one CDA installed.

| user | @D18 | 3:~\$ | ls | /dev | /tt |
|------|------|-------|----|------|-----|
| /dev | /ttv | ACM   | 9  |      |     |

### Install cutecom

You can install cutecom by "sudo apt install cutecom". user@D18:~\$ sudo apt install cutecom [sudo] password for user:

ACM\*

#### • Start cutecom

You can use "sudo cutecom" to start cutecom.

user@D18:~\$ sudo cutecom

| CuteCom - Default                              |      |
|------------------------------------------------|------|
| S <u>e</u> ssions <u>H</u> elp                 |      |
| Open Device: /dev/ttyACM0 -                    | ings |
|                                                |      |
|                                                |      |
|                                                |      |
| Input: LF  Char delay: 0 ms  Send file Plain   | •    |
|                                                |      |
|                                                |      |
|                                                |      |
|                                                |      |
|                                                |      |
| Clear Hex output Logging to: /root/cutecom.log |      |
| Device: Connection: 115200 @ 8-N-1             |      |

## • Setup COM port

The MCU is commutation through virtual COM port. Please find out the PUH/CDA port name first than setup the COM port baud rate to "115200, N, 8, 1".

Click "Setting" to display COM port setting.

|                                                     |                 | Cute               | Com - | Def | ault 😑 🗐 😣                       |
|-----------------------------------------------------|-----------------|--------------------|-------|-----|----------------------------------|
| S <u>e</u> ssions <u>H</u> el                       | р               |                    |       |     |                                  |
| <u>B</u> audrate                                    | 115200 -        | D <u>a</u> ta Bits | 8     | •   | Display <u>C</u> trl characters  |
| Flo <u>w</u> Control                                | None 🔹          | <u>P</u> arity     | None  | •   | Show <u>T</u> imestamp           |
| Open <u>M</u> ode                                   | Read/Write 🝷    | Stop Bits          | 1     | •   | Logfile: /cutecom.log 🛄 🗆 Append |
| <u>Open</u>                                         | evice: /dev/tty | ACM0 👻             |       |     | ^                                |
|                                                     |                 |                    |       |     |                                  |
|                                                     |                 |                    |       |     |                                  |
|                                                     |                 |                    |       |     |                                  |
|                                                     |                 |                    |       |     |                                  |
| Clear Hex output Logging to: /home/user/cutecom.log |                 |                    |       |     |                                  |
| Device: /dev/ttyACM0 Connection: 115200 @ 8-N-1     |                 |                    |       |     |                                  |

## • Open COM port

Select which device for access "/dev/ttyACM0". Then click "Open" to open device for access.

| CuteCom - Default                              | -                |
|------------------------------------------------|------------------|
| Sessions Help                                  |                  |
| Open Device: /dev/ttyACM0 👻                    | <u>S</u> ettings |
|                                                |                  |
| Input: LF Char delay: 0 ms Send file Pl        | lain 👻           |
|                                                |                  |
|                                                |                  |
|                                                |                  |
| Clear Hex output Logging to: /root/cutecom.log |                  |
| Device: Connection: 115200 @ 8-N-1             |                  |

Please select input/output to "Hex" for later access. All command is HEX value.

| CuteCom - Default                                                     |                  |
|-----------------------------------------------------------------------|------------------|
| S <u>e</u> ssions <u>H</u> elp                                        |                  |
| Close Device: /dev/ttyACM0 -                                          | <u>S</u> ettings |
|                                                                       |                  |
|                                                                       |                  |
|                                                                       | -                |
| Input: Hex  Char delay: 0 ms  Send file Plain                         | •                |
|                                                                       |                  |
|                                                                       |                  |
|                                                                       |                  |
|                                                                       |                  |
| Clear V Hex output Logging to: /home/user/cutecom.log                 |                  |
| Device: Nuvoton IO41 MCU Com Port @ttyACM0 Connection: 115200 @ 8-N-1 |                  |

#### • Read FW Version

Input "Read FW" command "1D 41 30" than enter, this command will return MCU FW version.

| CuteCom - Default                                             |                  |
|---------------------------------------------------------------|------------------|
| S <u>e</u> ssions <u>H</u> elp                                |                  |
| Close Device: /dev/ttyACM0 -                                  | <u>S</u> ettings |
| 1D 41 30                                                      |                  |
| Input: 1D 41 30 Read FW Hex  Char delay: 0 ms  Send file Plai | in 👻             |
| 00000000 44 30 30 32 D002<br>FW version                       |                  |
| Clear V Hex output Logging to: /home/user/cutecom.log         |                  |

#### • Open Drawer

Input "Open Drawer" command "1B 70 00 7F 7F" than enter, this command will open drawer.

| CuteCom - Default                                                     | - • •            |
|-----------------------------------------------------------------------|------------------|
| S <u>e</u> ssions <u>H</u> elp                                        |                  |
| Cl <u>o</u> se <u>D</u> evice: /dev/ttyACM0 -                         | <u>S</u> ettings |
| 1D 41 30                                                              |                  |
| 1B 70 00 7F 7F                                                        |                  |
|                                                                       |                  |
|                                                                       | •                |
| Input: 1B 70 00 7F 7F Hex - Char delay: 0 ms - Send file Plain        | n 👻              |
| Open Drawer                                                           |                  |
| 00000000 44 30 30 32 D002                                             |                  |
|                                                                       |                  |
|                                                                       |                  |
|                                                                       |                  |
|                                                                       |                  |
|                                                                       |                  |
| Clear 🗸 Hex output 🗌 Logging to: /home/user/cutecom.log               |                  |
|                                                                       |                  |
| Device: Nuvoton 1041 MCU com Port @ttyACM0_Connection: 115200 @ 8-N-1 |                  |

#### Read Drawer Status

Input "Read Drawer Status" command "1D 72 02" to read status. The status will return and display after read command.

| CuteCom - Default                                                                                                    |                  |
|----------------------------------------------------------------------------------------------------|------------------|
| Sessions Help                                                                                                    |                  |
| Close Device: /dev/ttyACM0 -                                                                                                   | <u>S</u> ettings |
| 1D 41 30<br>1B 70 00 7F 7F                                                                                                    |                  |
| 1D 72 02                                                                                                    | ×                |
| Input: 1D 72 02 Read Status Hex Char delay: 0 ms Send file Plair                                                               | n 🔻              |
| 0000000 01 Drawer Opened<br>00000000 00 Drawer Closed                                                                          |                  |
| Clear V Hex output Cogging to: /home/user/cutecom.log<br>Device: Nuvoton IO41 MCU Com Port @ttyACM0 Connection: 115200 @ 8-N-1 |                  |

## • Enable ASB

Input "Enable ASB" command "1D 61 01". The drawer will automatic report drawer status when drawer open/close status changed.

| CuteCom - Default                                                        |                  |
|--------------------------------------------------------------------------|------------------|
| S <u>e</u> ssions <u>H</u> elp                                           |                  |
| Close Device: /dev/ttyACM0 -                                             | <u>S</u> ettings |
| 1D 41 30<br>1B 70 00 7F 7F<br>1D 72 02<br>1D 61 01                       |                  |
| Input: 1D 61 01 ASB ON Hex  Char delay: 0 ms  Send file Plain            | n v              |
| 00000000 10 00 00 0f Drawer Opened<br>00000000 14 00 00 0f Drawer Closed |                  |
| Clear V Hex output Logging to: /home/user/cutecom.log                    |                  |
| Device: Nuvoton IO41 MCU Com Port @ttvACM0_Connection: 115200 @ 8-N-1    |                  |

#### Disable ASB

Input "Disable ASB" command "1D 61 00". The drawer will not report drawer status. You need to use read status to read drawer status.

| CuteCom - Default                                                     |                  |
|-----------------------------------------------------------------------|------------------|
| S <u>e</u> ssions <u>H</u> elp                                        |                  |
| Close Device: /dev/ttyACM0                                            | <u>S</u> ettings |
| 1D 41 30                                                              |                  |
| 1B 70 00 7F 7F                                                        |                  |
| 1D 72 02                                                              |                  |
|                                                                       | •                |
| Input: 1D 61 00 ASB OFF Hex  Char delay: 0 ms  Send file Plain        | •                |
|                                                                       |                  |
|                                                                       |                  |
|                                                                       |                  |
|                                                                       |                  |
| Clear Hex output Logging to: /home/user/cutecom.log                   |                  |
| Device: Nuvoton IO41 MCU Com Port @ttvACM0_Connection: 115200 @ 8-N-1 |                  |